USER MANUAL

ONLINE APPLICATION & LOAN SANCTION PROCESS TO BE FOLLOWED BY THE BANKERS

# WEST BENGAL STUDENT CREDIT CARD SCHEME

**GOVERNMENT OF WEST BENGAL** 

https://wbscc.wb.gov.in

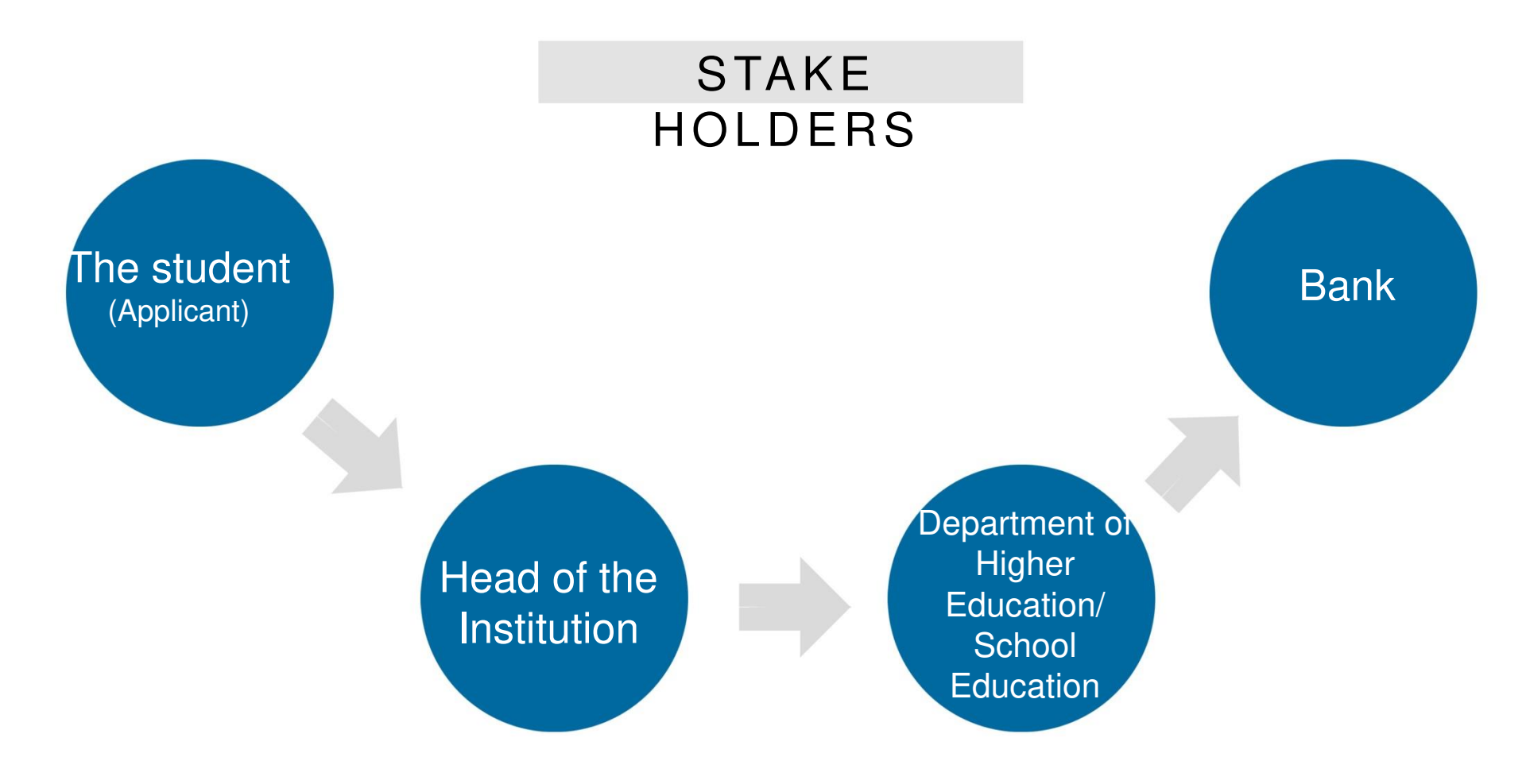

### LOGISTIC ARRANGEMENTS AT BANK

- Computer
- Printer
- Internet Connection
- Scanner

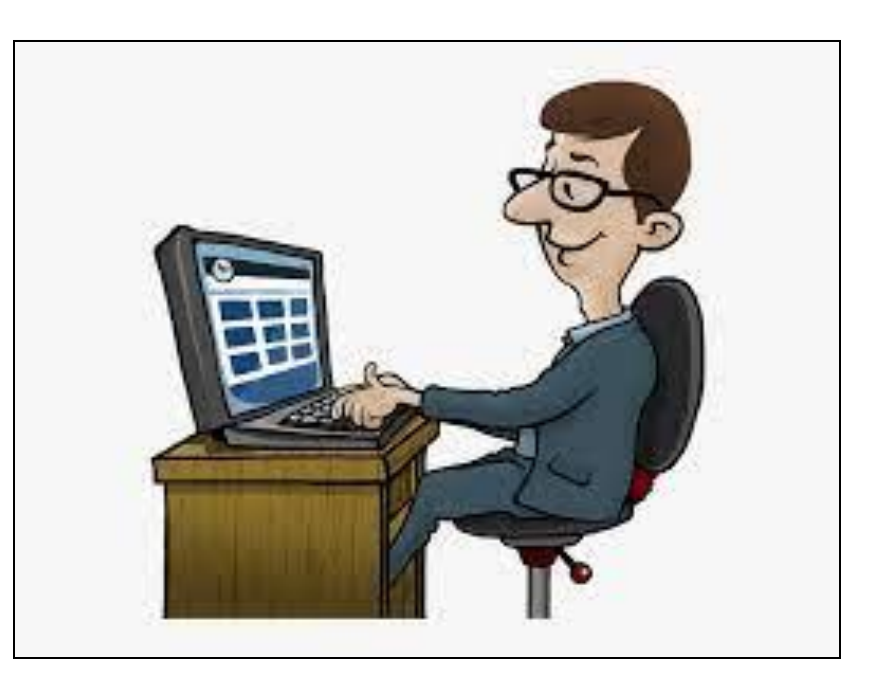

Step:

Open the home page of portal for West Bengal Students Credit Card (https://wbscc.wb.gov.in) in any browser and click on Administrator Login option on the top right corner of the landing page. Click on **Stakeholders** button followed by **Bank** button. You will be taken to the Bank Log In Page. Enter Log In ID (IFSC Code) and Password. Put Captcha and Sign In. (Passwords will be created for each bank branch and will be shared.)

# THE BANK LOG IN PAGE

|                                                                                                    | Every of West Bengal<br>SIGN IN |
|----------------------------------------------------------------------------------------------------|---------------------------------|
| and the second second s | BRANCH OFFICER (BO)             |
|                                                                                                    | User Id                         |
|                                                                                                    | Password                        |
| A Contraction                                                                                                    | Captcha s×gec3                  |
|                                                                                                    | Back To Home Login              |
|                                                                                                    |                                 |

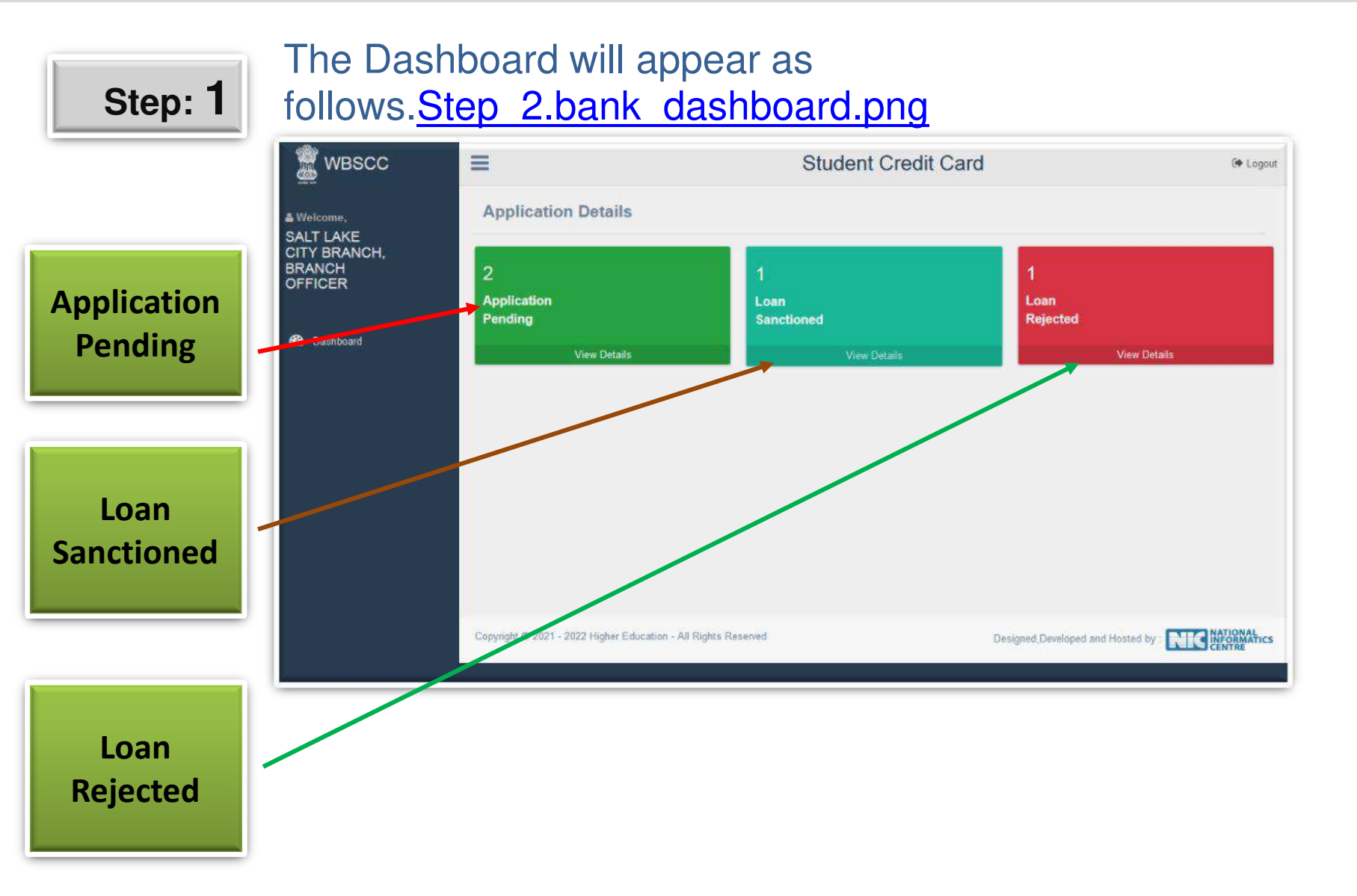

# Step: 2

| ✓ Click on Application Pending<br>menu on the Dashboard. | WBSCC                                                        | Ξ                |                         |                             |                 | Stud                    | ent Cred             | it Card                       |                                   |                        |                    | () Legout                      |
|----------------------------------------------------------|--------------------------------------------------------------|------------------|-------------------------|-----------------------------|-----------------|-------------------------|----------------------|-------------------------------|-----------------------------------|------------------------|--------------------|--------------------------------|
| ✓ The adjacent shown page will appear.                   | & Welcome,<br>SALT LAKE<br>CITY BRANCH,<br>BRANCH<br>OFFICER | Ap<br>SA<br>Show | plication<br>LT LAKE    | Pend<br>CITY                | ing Li<br>( BRA | st of<br>NCH            |                      |                               | vanskaad Excel                    | Dourlosi App<br>Search | icart Pastos       | t Bod                          |
| ✓ An MS Excel Sheet containing all                       | 🏟 Dashboard                                                  | SI<br>No.        | LI<br>Applicant ID      | L<br>Applicant<br>Name      | Gender          | L]<br>Contact<br>Number | Father's<br>Name     | Requested  <br>Loan<br>Amount | Application I<br>Received<br>Date | View                   | Sanction<br>Loan   | Applicat<br>Downlo             |
| Pending Applications can be                              |                                                              | 1                | WBSCC2166644931         | ANIKET<br>SARKAR            | NALE            | 9875645874              | rachað<br>Sarkar     | 450000                        | 21-05-2021                        | •                      | 2                  | 1                              |
| Accordingly by clicking the                              |                                                              | 2                | WBSCC2160177703         | sountya<br>Pratim<br>Biswas | MALE            | 9876787654              | Sumitabha<br>Bisivas | 200000                        | 21-06-2021                        | •                      | 2                  | 2                              |
| corner.                                                  |                                                              | 3                | WBSCC2152502629         | SUBIMAL<br>DAS              | MALE            | 8765456087              | SUDIP DAS            | 300000                        | 21-05-2021                        |                        | 2                  |                                |
|                                                          |                                                              | * Showing        | 1 to 3 of 3 entries     |                             |                 |                         |                      |                               |                                   |                        | Previous           | ,<br>Next                      |
| ✓ Click the View icon.                                   |                                                              |                  |                         |                             |                 |                         |                      |                               |                                   |                        | 1944<br>           |                                |
|                                                          |                                                              | Copyright        | © 2021 - 2022 Higher Ed | lucation - All Ri           | ghts Reserved   |                         |                      | D                             | lesigned (Developed               | and Hosted             | w <mark>NIC</mark> | ATIONAL<br>(FORMATICS<br>ENTRE |

👷 wasco 🚍

Stan

Student Credit Card

| Step: 3                            |                                   | A WIGHTS<br>SALT LAKE<br>OTTY BRANCH<br>BRANCH<br>OFFICER |                                                                                          | Applica                        | ition Details                  |                                  | R                                                                                                    |
|------------------------------------|-----------------------------------|-----------------------------------------------------------|------------------------------------------------------------------------------------------|--------------------------------|--------------------------------|----------------------------------|----------------------------------------------------------------------------------------------------|
|                                    |                                   | B Database                                                |                                                                                          | and the statement              |                                |                                  | and the second second s |
|                                    |                                   |                                                           | 1 Approxime Farme Co-burrowe                                                             | 1-co-ooligant                  |                                |                                  |                                                                                                    |
|                                    |                                   |                                                           |                                                                                          |                                | dudent.                        | 68-897709487/C0-6                | bigani                                                                                                    |
|                                    |                                   |                                                           | Rame                                                                                     | ANNET SARAR                    |                                | RACHIE/ SARCHE                   |                                                                                                    |
|                                    |                                   |                                                           | Fadvor's/Nonlaand's Narve                                                                | RACINAL SAIOLAR                |                                | 145                              |                                                                                                    |
|                                    |                                   | 1                                                         | Bother's Name                                                                            | MEANA GARKAR                   |                                | FaA.                             |                                                                                                    |
|                                    |                                   |                                                           | Logal Guardiant Co-Dorrower Co-obligant                                                  | RADINAV DARBOWN                |                                | 748. <sup>-</sup>                |                                                                                                    |
| $\checkmark$ (lick on the view     | vicon of a narticular Application |                                                           | Relationshipship with Co.Romann                                                          | 54040                          |                                | Fax                              |                                                                                                    |
|                                    |                                   |                                                           | Date of Defi-                                                                            | 2003-06-01                     |                                | 544                              |                                                                                                    |
|                                    |                                   |                                                           | Category                                                                                 | GENERAL                        |                                | OBJERAL                          |                                                                                                    |
|                                    |                                   |                                                           | Gender                                                                                   | ANCE                           |                                | MALE                             |                                                                                                    |
|                                    |                                   |                                                           | Education Gas/Heatinn                                                                    | 88A                            |                                | niA.                             |                                                                                                    |
| ·                                  |                                   |                                                           | Occupation                                                                               | 164                            |                                | DUSKESS                          |                                                                                                    |
| V The adjacent che                 | wn nago will annoar               |                                                           | fecome burn all sources                                                                  | 394                            |                                | 1000000                          |                                                                                                    |
|                                    | wii paye wii appeai.              |                                                           | Pain No! Declaration                                                                     | SIGT AVAILABLE                 | Allowitan                      | DADADATE                         | Alexande                                                                                                    |
| ,                                  |                                   |                                                           | Andhar No.                                                                               | XENAND                         | Annes                          | NOTAMALABLE                      |                                                                                                    |
|                                    |                                   |                                                           | To Business without sound and the State                                                  | 110                            |                                | WYTER PLCARES                    | and the second second se                                                                                                    |
|                                    |                                   |                                                           | Control House Provider Control                                                           | -                              |                                | ADDRAUSED A                      | Alterende                                                                                                    |
|                                    |                                   |                                                           | Pressent Colores                                                                         | TT PEDER NDUKADA               | WEST BENGAL PROPER             | 111                              |                                                                                                    |
| ✓ Following docum                  | nents can be downloaded from the  |                                                           | Pareseent 25dress                                                                        |                                |                                | NA                               |                                                                                                    |
| <ul> <li>Tonowing docum</li> </ul> | ichts can be downloaded nom the   |                                                           | Contact line.                                                                            | 9675443874                     |                                | 1006235412                       |                                                                                                    |
| •                                  |                                   |                                                           | eni#D                                                                                    | and the second                 |                                | ruh                              |                                                                                                    |
| nada.                              |                                   |                                                           | Present Bannar Details                                                                   |                                |                                |                                  |                                                                                                    |
| paye.                              |                                   |                                                           | Bask Branch                                                                              | ALPORE BRANCHN                 | DURATA -                       | ALFORE INVITED KOLINATA          |                                                                                                    |
|                                    |                                   |                                                           | SB Account No.                                                                           | 45797878797407.                |                                | ByrKaliganasan                   |                                                                                                    |
|                                    |                                   |                                                           | Barry We Bark                                                                            | ALLAHSABAD DARK                |                                | ALLAHADAD BANK                   |                                                                                                    |
|                                    |                                   |                                                           | P.S.                                                                                     | ALADINO                        |                                | 414021022                        |                                                                                                    |
|                                    |                                   |                                                           |                                                                                          |                                |                                |                                  |                                                                                                    |
| a DAN 9 Andhord                    | of the Applicant                  |                                                           | 2. Particulars of Course, for which                                                      | Loan is required               |                                |                                  |                                                                                                    |
| a. PAN & Adunar (                  |                                   |                                                           | Name of the buthation                                                                    | ABUTOSH COLLEGE                |                                |                                  |                                                                                                    |
|                                    |                                   | 1                                                         | State of Institute                                                                       | WEST DENIGAL                   | Address of Institute           | \$2,201042                       | INTERACIONAL                                                                                                    |
|                                    |                                   |                                                           |                                                                                          |                                |                                | MURORERU<br>HOMO KO              | ER<br>LICOTA TOBODO                                                                                                    |
|                                    |                                   |                                                           | Accorditation States                                                                     | INAC                           |                                |                                  |                                                                                                    |
|                                    |                                   |                                                           | Alliation Stone                                                                          | Caroma University Millions     |                                |                                  |                                                                                                    |
|                                    | Due of of the Oo he measure       |                                                           | True of Processment (NGPG/Disforma etc)                                                  | 100                            | Name of the Processme          | 0.0.2                            |                                                                                                    |
| D PAIN & Address                   | Proof of the Co-porrower          |                                                           | Vial of Communications                                                                   | 3021                           | Name of Cassadorne             | 2014                             |                                                                                                    |
|                                    |                                   |                                                           |                                                                                          |                                | Contraction of the second      | (1977)                           |                                                                                                    |
|                                    |                                   |                                                           | 3. Other Details                                                                         |                                |                                |                                  |                                                                                                    |
|                                    |                                   |                                                           | Course lines details dividicatives                                                       |                                | stanting                       | p143                             | a second second                                                                                                    |
|                                    |                                   |                                                           | Control Control of Control of Control                                                    |                                |                                |                                  |                                                                                                    |
|                                    |                                   |                                                           | Loan Ammunet Applied(Rapeers)                                                            |                                | 250900                         |                                  |                                                                                                    |
| C COURSE FEE DEI                   |                                   |                                                           | Loav Ammunit Applied in Wonb@Espens)                                                     |                                | FOURLAN                        | OFFETY THESE AND ONLY            |                                                                                                    |
|                                    |                                   |                                                           | If Loss is more than them table wheather t<br>security                                   | te applicant is ready to provi | the collisional IIIO           |                                  |                                                                                                    |
|                                    |                                   |                                                           | land a second second second second                                                       |                                |                                |                                  |                                                                                                    |
|                                    |                                   |                                                           | Pitte have attached copies of the following                                              | e disconanti.                  |                                |                                  |                                                                                                    |
|                                    |                                   |                                                           | · Transmit has photography of goal and                                                   | Parameter Conference           |                                |                                  |                                                                                                    |
|                                    |                                   |                                                           |                                                                                          |                                |                                |                                  |                                                                                                    |
| d Proot of Admice                  | sion of the Applicant             |                                                           | All the designer that all the particulars and h                                          | Antesicher gloss in the aget   | leading formula they connect a | ad complete and literating on th | and Former, the                                                                                                    |
|                                    | Bioli ol lite Applicant           |                                                           | show patienters, shall from the basis of<br>said this is matter. The logit seminary with | any time THE WEET DEACH.       | STATE COOPERATIVE BANKS S      | NO THE OLABORCH BHY              | program (the ba                                                                                                    |
|                                    |                                   |                                                           |                                                                                          |                                |                                |                                  |                                                                                                    |
|                                    |                                   |                                                           |                                                                                          |                                |                                |                                  |                                                                                                    |
|                                    |                                   |                                                           | 20                                                                                       |                                |                                |                                  | a                                                                                                    |
|                                    |                                   |                                                           | (Hha                                                                                     |                                |                                | -                                | Tyust                                                                                                    |
|                                    |                                   |                                                           | 9901                                                                                     |                                |                                |                                  | FJ-                                                                                                    |
|                                    |                                   |                                                           |                                                                                          |                                | The second                     | the biometry of the              |                                                                                                    |
|                                    |                                   |                                                           | official and an end of the second                                                        |                                |                                | and the second second second     | and the second second se                                                                                                    |
|                                    |                                   |                                                           | The second second second second                                                          |                                |                                |                                  |                                                                                                    |
|                                    |                                   |                                                           | activit: Application Forwarded by HEO                                                    |                                |                                |                                  |                                                                                                    |
|                                    |                                   |                                                           |                                                                                          |                                |                                |                                  |                                                                                                    |
|                                    |                                   |                                                           | Second and the second second second                                                      | renormal and                   | 742                            |                                  | CTTTTTTTTTTTTTTTTTTTTTTTTTTTTTTTTTTTTT                                                                                                    |
|                                    |                                   |                                                           | segregen zur und figte Daaren, Alinge                                                    |                                |                                | synd. On stand out Holid by      | Contrast of                                                                                                    |
|                                    |                                   | 16                                                        | 141                                                                                      |                                |                                |                                  |                                                                                                    |

# Step: 4

✓ Click on the Application Pending menu of the Dash Board as shown in the Step 3 above.

✓Click on the Sanction Loan icon of a particular application.

✓ The adjacent shown page will appear.

✓ Click on Loan Sanction or Loan
 Reject button as applicable.

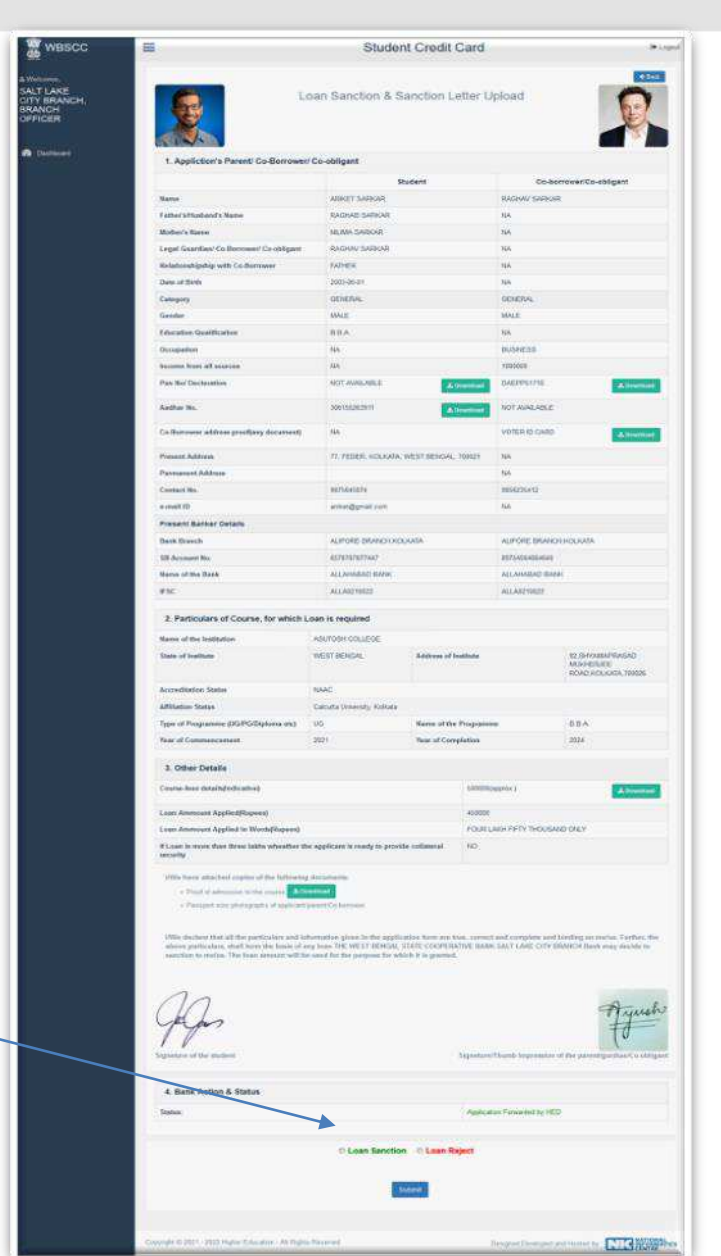

# Step: 5

 ✓ When a Loan is sanctioned as described in Step 4 above, following page will appear.

 ✓ Put sanctioned amount in numeric and in words.

 ✓ Upload copy of the Sanction Letter and

Submit.

SMS will go to Student

|                                                                                                    | Stude                                                                                                    | nt Credit (                                  | Card                                                                       |                                                              |                                                                                                    |
|----------------------------------------------------------------------------------------------------|----------------------------------------------------------------------------------------------------|----------------------------------------------|----------------------------------------------------------------------------|--------------------------------------------------------------|----------------------------------------------------------------------------------------------------|
|                                                                                                    | Loan Sanction & S                                                                                                    | Sanction Le                                  | etter Up                                                                   | back                                                         |                                                                                                    |
| 1 Appliction's Parenti Co Porton                                                                                                    | wart Co. obligant                                                                                                    |                                              |                                                                            |                                                              |                                                                                                    |
| . Application of the co-benton                                                                                                    | nen coronyan                                                                                                    |                                              |                                                                            |                                                              |                                                                                                    |
| and the second second se                                                                                                    | ANNET CARVAR                                                                                                    |                                              |                                                                            | PAGUAY SARKA                                                 | o on the second second s                                                                                                    |
| Eather's dischard's Name                                                                                                    | BOOK IND DARKOR                                                                                                    |                                              |                                                                            | No.                                                          |                                                                                                    |
| Multime 7 Married                                                                                                    | HILING SOUTH OF                                                                                                    |                                              |                                                                            | 110                                                          |                                                                                                    |
| Long Constitute Constitution Constitution                                                                                                    | Include Control                                                                                                    |                                              |                                                                            | 110                                                          |                                                                                                    |
| Betarlonsblasbla with Co Borrower                                                                                                    | ranum                                                                                                    |                                              |                                                                            | 140                                                          |                                                                                                    |
| Date of Birth                                                                                                    | 2053-86-01                                                                                                    |                                              |                                                                            | 144                                                          |                                                                                                    |
| Contemporer 1                                                                                                    | 100-02-0101                                                                                                    |                                              |                                                                            | CREATING .                                                   |                                                                                                    |
| Gender                                                                                                    | MALE                                                                                                    |                                              |                                                                            | MALL                                                         |                                                                                                    |
| Education Qualification                                                                                                    | DDA                                                                                                    |                                              |                                                                            | Na                                                           |                                                                                                    |
| Occupation                                                                                                    | 145                                                                                                    |                                              |                                                                            | manana                                                       |                                                                                                    |
| Income from all same es.                                                                                                    | 340                                                                                                    |                                              |                                                                            | 1000000                                                      |                                                                                                    |
| Pan Ror Declaration                                                                                                    | NOT MURLANLE                                                                                                    | piret.                                       |                                                                            | Lines 11 to 17 to                                            | Comme                                                                                                    |
|                                                                                                    |                                                                                                    | Reindu                                       |                                                                            |                                                              | With a first state of the state of the state |
| Andhar No.                                                                                                    | 300100203011                                                                                                    |                                              | in which we have                                                           | HOT AVAILABLE                                                |                                                                                                    |
| Factbarrower address providing domains                                                                                                    | 49 945                                                                                                    |                                              |                                                                            | WOTFROM CAMPL                                                | -Automation                                                                                                    |
|                                                                                                    |                                                                                                    |                                              |                                                                            |                                                              | 1                                                                                                    |
| Contraction of the same                                                                                                    | CO. PERMIT. INVENDED                                                                                                    | CARGE CONTRACTORIES                          | nerset.                                                                    |                                                              |                                                                                                    |
| Contractions Automatic                                                                                                    | ANTER: 1993                                                                                                    |                                              |                                                                            | 000000000000                                                 |                                                                                                    |
| Contract Man                                                                                                    | MUTE-TOUT                                                                                                    |                                              |                                                                            | and other to                                                 |                                                                                                    |
| Comment (C)                                                                                                    | manufaliumenni                                                                                                    |                                              |                                                                            |                                                              |                                                                                                    |
| Tressiti Denker Deteite                                                                                                    | a state and the second                                                                                                    | a bi atta                                    |                                                                            | Manager and State                                            |                                                                                                    |
| and the second second sec                                                                                                    | ALBO DE TRAVERSE                                                                                                    |                                              |                                                                            | THE PARTY PROPERTY                                           | 1. N. S. KODA                                                                                                    |
| Manual at the Manh                                                                                                    | eprecedented(                                                                                                    |                                              |                                                                            |                                                              | -                                                                                                    |
| IESC                                                                                                    | ALL CALLARD                                                                                                    |                                              |                                                                            | ALL AGE LAND                                                 | 2                                                                                                    |
| 1 designed                                                                                                    | The way was to                                                                                                    |                                              |                                                                            | Contraction of                                               |                                                                                                    |
| 2. Particulars of Course, for white                                                                                                    | sh Loan is required                                                                                                    |                                              |                                                                            |                                                              |                                                                                                    |
| Nume of the Institution                                                                                                    | ANOTOPH COLLEGE                                                                                                    |                                              |                                                                            |                                                              |                                                                                                    |
| State of Indian                                                                                                    | WEST DEMGAL                                                                                                    | Address of in                                | atimate                                                                    |                                                              | 82 SLIVAMAPRASAS                                                                                                    |
|                                                                                                    |                                                                                                    |                                              |                                                                            |                                                              | ROAD HOLIGATA 700021                                                                                                    |
| According to a status                                                                                                    | NAME                                                                                                    |                                              |                                                                            |                                                              |                                                                                                    |
| Affidiation Station                                                                                                    | Calculate Dimension, Malkater                                                                                                    |                                              |                                                                            |                                                              |                                                                                                    |
| type of Programme (UC/N/D)plome and                                                                                                    | a                                                                                                    | Thurse of the                                | 1*ru-gr                                                                    |                                                              | M.M.A.                                                                                                    |
| Year of Commencement                                                                                                    | 2021                                                                                                    | Year of Com                                  | plesion                                                                    |                                                              | 2024                                                                                                    |
|                                                                                                    |                                                                                                    |                                              |                                                                            |                                                              |                                                                                                    |
| 3. Other Details                                                                                                    |                                                                                                    |                                              |                                                                            |                                                              |                                                                                                    |
| Course-lees detalls(indicative)                                                                                                    |                                                                                                    |                                              | ±000000.00                                                                 | pres.)                                                       | A Drawn                                                                                                    |
| The second second second second second second second second second second second second second second second s                                                                                                    |                                                                                                    |                                              | 100000                                                                     |                                                              |                                                                                                    |
| t date communities appending the billing to the                                                                                                    | 4                                                                                                    |                                              |                                                                            |                                                              | an mainte                                                                                                    |
| I can ammoun appuse in warehouse                                                                                                    | Contraction and the second second second second second second second second second second second second second                                 | and the second second                        | 1100010                                                                    | STORTY SERIES                                                | or y contra                                                                                                    |
| anoughy                                                                                                    | to the international to reasily to breas                                                                                                    | and a contract of the                        |                                                                            |                                                              |                                                                                                    |
| INNe house assumed copies of the failure<br>= 1000 to admissione to the exactly as<br>= 1000 to admission photography of applie                                                                                                    | eling discontents:<br>Chemenelli I<br>Anne person Conferences<br>of indeemonities agreen in the appli-<br>strategic loss (CHE 100 SC 10140-22) | tation form are to<br>State Commission       | ors, coursed ;                                                             | and complete and                                             | feinding on motors. Feddra                                                                                                    |
| MODE the Large Boot off the positivitate and<br>above posteriotary, the Direct Break the second                                                                                                    | to the neural feat flow functional year to                                                                                                    | NAME OF STREET                               |                                                                            |                                                              |                                                                                                    |
| Note-developer that all the particulars as<br>above particulars, shall have been to be<br>associated as an entry. The base second as                                                                                                    |                                                                                                    |                                              |                                                                            |                                                              | Anya                                                                                                    |
| When developes that all the particulars are above particular and the second second sec |                                                                                                    |                                              |                                                                            |                                                              | 77                                                                                                    |
| Note the base that all the particulars and the model of the second second secon |                                                                                                    |                                              |                                                                            |                                                              |                                                                                                    |
| Site the transmission of the transmission of   |                                                                                                    |                                              | Styrustane/(                                                               | humb Impression                                              |                                                                                                    |
| Motion the American Shoch with the guardinal data and the second second se                                                                                                    |                                                                                                    |                                              | Styrieture/(                                                               | humb Improvelor                                              | Jan Contraction                                                                                                    |
| Other check and shall all their particulars, and share the second second |                                                                                                    |                                              | Stynetone/1                                                                | humb Improvelor                                              | of the parent guidant Co.                                                                                                    |
| Attended and the second of the particulate and the second of the second of the second  |                                                                                                    |                                              | Signature/                                                                 | Namb Improvement                                             | of the parency and the Co-                                                                                                    |
| Mithe the bases that with the particulates and the second second se                                                                                                    |                                                                                                    |                                              | Shytractures/ (                                                            | Namb Improvedor<br>n Francistot (g. 187                      | TJJ<br>of the province of<br>0                                                                                                    |
| Attention of the second second | * Leen Sender                                                                                                    | et = Lours Ma                                | Signature/(<br>Peptices                                                    | Namb Improvedor                                              | The parency under the co-                                                                                                    |
| After the base shot with the particulate and the second second se | ** Learn Xenctic                                                                                                    | n - Euron He                                 | Signature/(<br>Pagetropol                                                  | Baarrik Improvedor<br>e Francestol (g. 1871                  | Tigat<br>of the parent guident to a                                                                                                    |
| Attention of the second second | * Lean Sanctic                                                                                                    | n = Loan He                                  | Signatural (<br>Pagetoria                                                  | transfo temperature<br>n Pransactur fig 1971                 | TJ<br>of the parenciguithanCov                                                                                                    |
| After the data which will fee particulate access to the second second se | of Lasen Sanche<br>1)<br>dat(faquena)                                                                                                    | IN Loan He<br>Fisher nere<br>Bollet wate     | Shgmattanad (<br>) Papeline Par<br>gant<br>Marcold Ameri<br>Jaconski Ameri | Insents forgenerators<br>of Francischer (g. 1971<br>collect  | of the parency and con                                                                                                    |
| Affective data which will have a second will be a second will be a second  | * Lastr Service<br>5)<br>24((Science)                                                                                                    | Elizare Per<br>Filiare Area<br>Baller, suite | Skyneture/ (<br>), Applicano<br><b>quet</b><br>(herey) amm                 | Insento Temperaturiose<br>en Prosecutivel file 1479<br>emper | TT<br>of the perendguidantCod                                                                                                    |
| And the second set of the gradest set of the second set of the second set of the sec | vi Luan Sanche<br>5)<br>Jai((Cypeen)                                                                                                    | en la Estern He<br>Filme nore<br>Ballet auto | Stynetunyf<br>Poplasia<br>gest<br>Indroci anni<br>Indroci anni             | Normal Trepresentation                                       | The president Con                                                                                                    |

# Step: 6

corner.

- ✓ Click on Loan
   Sanctioned menu at the
   Dash Board.
- ✓ List of all Sanctioned
   Loans can be viewed.
- An MS Excel Sheet containing all loan sanctioned cases can be generated and downloaded accordingly by clicking the Download
   Excel button at top right

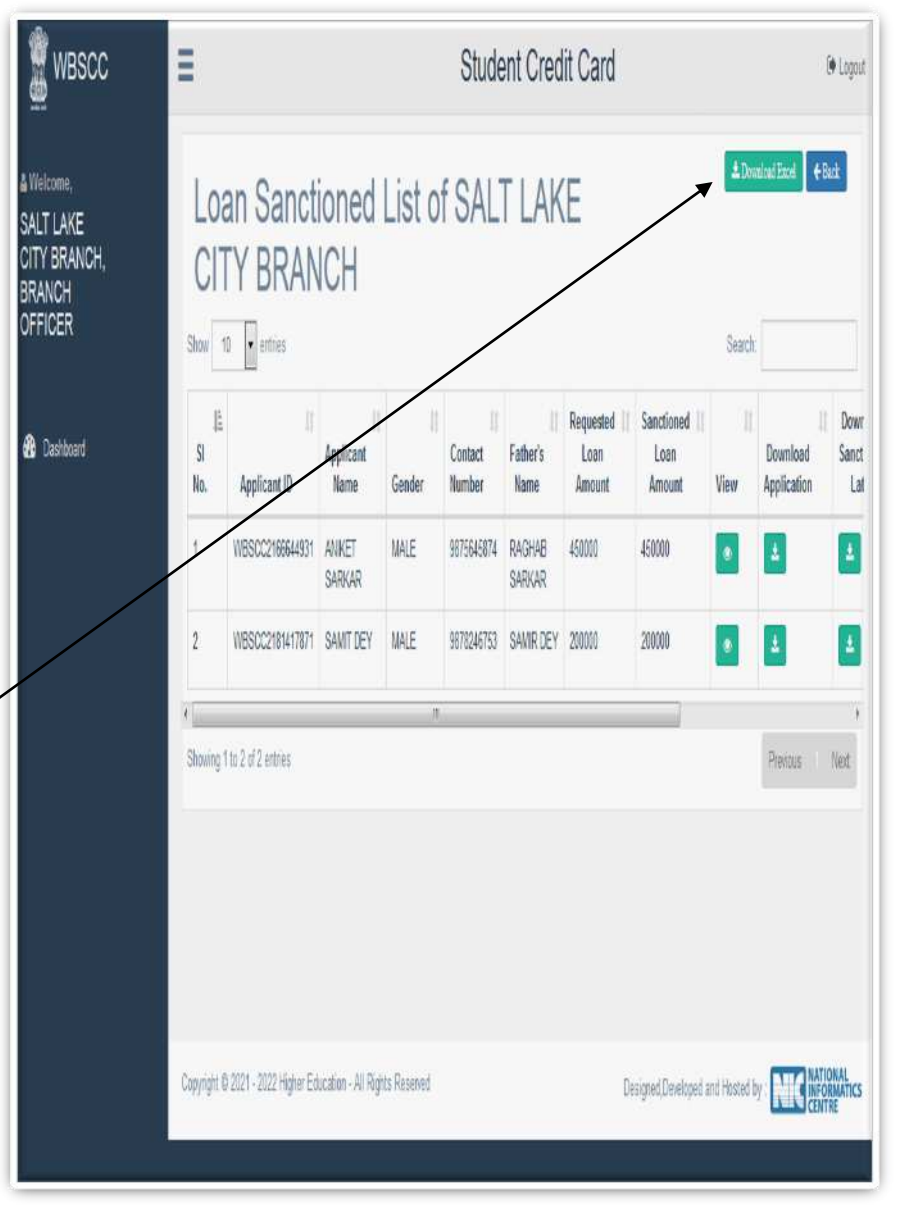

# Step: 7

✓Click View icon as described in Step 6 above.

✓ A sanctioned Loan
 Applications can be viewed
 from the list by clicking the
 View icon.

✓ Copy of the Sanction
 Letter can be downloaded
 from this page. <u>Step 8.Bank</u>
 Loan Sanctioned.png

| Loan Sanction Details                                                                                                    |                                                                                                    |                                                                                                    |                                                                                                    |                                                                                                    |  |  |
|----------------------------------------------------------------------------------------------------|----------------------------------------------------------------------------------------------------|----------------------------------------------------------------------------------------------------|----------------------------------------------------------------------------------------------------|----------------------------------------------------------------------------------------------------|--|--|
| A Andrew Provide Provide Provi   | 1 Pro 108 Provide                                                                                                    |                                                                                                    |                                                                                                    |                                                                                                    |  |  |
| 1. Application & Parenti Co-sorrower                                                                                                    | 7 C 0-000gans                                                                                                    |                                                                                                    |                                                                                                    |                                                                                                    |  |  |
| Hama                                                                                                    | AVENUT SADDAR                                                                                                    |                                                                                                    | DACTIAN DA                                                                                                   | INCAN .                                                                                                    |  |  |
| Future "alfiestand"s Name                                                                                                    | INCOME SAMON                                                                                                    |                                                                                                    | RIA.                                                                                                    |                                                                                                    |  |  |
| Motion's Name                                                                                                    | THE MAY MAY PRAVE                                                                                                    |                                                                                                    | 104                                                                                                    |                                                                                                    |  |  |
| Emplit Guandiani Co Discussori Co obligant                                                                                                    | RAGINA DARGER                                                                                                    |                                                                                                    | 144                                                                                                    |                                                                                                    |  |  |
| Rolationshipship with Co. Domower                                                                                                    | CATURE                                                                                                    |                                                                                                    | NA                                                                                                    |                                                                                                    |  |  |
| Eate of Birth                                                                                                    | 2003-05-01                                                                                                    |                                                                                                    | NA.                                                                                                    |                                                                                                    |  |  |
| Category                                                                                                    | CREMERICAL                                                                                                    |                                                                                                    | GELTRUTTAL                                                                                                   |                                                                                                    |  |  |
| Gandler                                                                                                    | MALE                                                                                                    |                                                                                                    | MALE                                                                                                    |                                                                                                    |  |  |
| Education Qualification                                                                                                    | 8.8.4                                                                                                    |                                                                                                    | 760                                                                                                    |                                                                                                    |  |  |
| Occupation                                                                                                    | ren                                                                                                    |                                                                                                    | BUSINESS                                                                                                    |                                                                                                    |  |  |
| Recome from all insurces                                                                                                    | -105                                                                                                    |                                                                                                    | 1000000                                                                                                    |                                                                                                    |  |  |
| Pag Not Declaration                                                                                                    | NOT AVAILABLE                                                                                                    | 14                                                                                                    | CACEP6171                                                                                                    | 2. titur                                                                                                    |  |  |
| Audion Bo                                                                                                    | 106166263999                                                                                                    |                                                                                                    | HOT AVALA                                                                                                    | over                                                                                                    |  |  |
| Co-Berrower address prod(any document)                                                                                                    | Pu <b>k</b>                                                                                                    |                                                                                                    | VVIEN W                                                                                                    | use 斗 Dem                                                                                                    |  |  |
| Present Oddrage                                                                                                    | 77. FEDER, ROURAT                                                                                                    | A WEST DENGAL                                                                                                  | 700021 FSA                                                                                                   |                                                                                                    |  |  |
| Parmanany Address                                                                                                    |                                                                                                    |                                                                                                    | P(A                                                                                                    |                                                                                                    |  |  |
| Contact No.                                                                                                    | 9879585574                                                                                                    |                                                                                                    | 9056295412                                                                                                   |                                                                                                    |  |  |
| s-multip                                                                                                    | with outgrant.com                                                                                                    |                                                                                                    | ruh.                                                                                                    |                                                                                                    |  |  |
| Present Banker Details                                                                                                    |                                                                                                    |                                                                                                    |                                                                                                    |                                                                                                    |  |  |
| Bank Branch                                                                                                    | ALL SOLD DEMOCRE                                                                                                    | ODONA.                                                                                                    | ALL VICE BY                                                                                                  | ANCHICODONIA                                                                                                    |  |  |
| SB WCCOURT NO.                                                                                                    | ALL ANADOD DENK                                                                                                    |                                                                                                    | 00/04004004                                                                                                  | ono .                                                                                                    |  |  |
| Ramo of Bur Plank                                                                                                    | ALLEADER                                                                                                    |                                                                                                    |                                                                                                    | No.                                                                                                    |  |  |
| 10-31                                                                                                    | An Constanting                                                                                                    |                                                                                                    | 191 Course Inter                                                                                             |                                                                                                    |  |  |
| 2. Particulars of Course, for which L                                                                                                    | oan is required                                                                                                    |                                                                                                    |                                                                                                    |                                                                                                    |  |  |
| Name of the leatitution                                                                                                    | ASUTUSH COLLECE                                                                                                    |                                                                                                    |                                                                                                    |                                                                                                    |  |  |
| State of Institutie                                                                                                    | WEST BENCAL                                                                                                    | Address of th                                                                                                  | TRUTUDE                                                                                                    | 92.5HYAMAI 1IASAU<br>MURUPRIPP                                                                                                   |  |  |
|                                                                                                    |                                                                                                    |                                                                                                    |                                                                                                    | #0AD3K0152855,75070                                                                                                    |  |  |
| Accorditation Status                                                                                                    | HAAC.                                                                                                    |                                                                                                    |                                                                                                    |                                                                                                    |  |  |
| Attillation Status                                                                                                    | Calculta University/, Kolcab                                                                                                    |                                                                                                    |                                                                                                    |                                                                                                    |  |  |
| (yps of Programme (0C/PC/D(ptomu su))                                                                                                    | 00                                                                                                    | Name of the                                                                                                    | Programme                                                                                                    | 10.00,A                                                                                                    |  |  |
| To an of Contrast, or Children                                                                                                    | port                                                                                                    | Thur of Com                                                                                                    | Par de las                                                                                                   | 20196                                                                                                    |  |  |
| 3. Other Details                                                                                                    |                                                                                                    |                                                                                                    |                                                                                                    |                                                                                                    |  |  |
| Course free details(Indicative)                                                                                                    |                                                                                                    |                                                                                                    | 600000(approx.)                                                                                              | and statement                                                                                                    |  |  |
| and the second second second                                                                                                    |                                                                                                    |                                                                                                    | 101000                                                                                                    |                                                                                                    |  |  |
| Loss Amazon Appled by Mod-                                                                                                    |                                                                                                    |                                                                                                    | ASSOCIO                                                                                                    | USAND DIEX                                                                                                    |  |  |
| ь ове липетоних пррязе за укосок(Rispeed)                                                                                                    | analicant is such as                                                                                                    |                                                                                                    | SAR SAR FERY THO                                                                                             | DISPERSION OF A STREET                                                                                                    |  |  |
| and the second second second second second                                                                                                    | in appricant is nearly to pro-                                                                                                    | the second second second second second second second second second second second second second second second s | 100                                                                                                    |                                                                                                    |  |  |
| If I can is more than three lists wheather th<br>security                                                                                                    |                                                                                                    | vide collaneral                                                                                                | no.                                                                                                    |                                                                                                    |  |  |
| It should be subschedung labels without the the subschedung couples of the subschedung subschedung sub   | y documenta:<br>Annon<br>per enti-Social dense<br>my chan Trible Internation<br>my chan Trible Internation<br>in under the the perpense to c                                                                                                    | Unation Cores are a<br>L. Stiller Cores are a<br>L. Stiller Coreference<br>which is to granued.                | 199<br>Internet and considered<br>Inter BANK-SAL1 LARS CI<br>Stanstant/Thistick Impress                      | and Marilian on marks. Fund<br>19 Bildech Bunk may devide<br>Angele<br>dan of the paramyurellantic.                              |  |  |
| It seems to the set the set of the set of th   | Liber Universite:<br>Annual<br>Data the University of the Second Second<br>International Second Second Sec     | Vida solitanent<br>In adapt Green are to<br>L. Schare Courtering<br>which is to granned.                       | en<br>no consul and complexe<br>trice source complexes<br>trice source complexes<br>Signeture/Thumb) Impress | and bloking on motor. Surface<br>(Y blokter Book my skych<br>Jeres<br>dan of the paramyuritaric                                  |  |  |
| It serves a start bit has bit has been a bit of the following of the following of the follo   | s devolumente:<br>unitade<br>per ent 20 verson hore:<br>Throma chemistry and the many chemistry<br>throma (many chemistry)<br>and the many companies, for 3                                                                                                    | Vede solitenent                                                                                                | en<br>per promiti and complete<br>title Boler, SALT LARS C                                                   | and bloiling on moles. Bastin<br>I'r Bilddich Bank mey deolde<br>Gen of the parantysertlantic                                    |  |  |
| It seems that there is labble values that is the second of the second of   |                                                                                                    | Webb collement                                                                                                 | en<br>or constant and constant<br>since BANGCARE I LANS OF<br>Signetizan Theorie Jingtone<br>and Vandonmed   | nad Malilay on moles. Eurofie<br>(19 Bildelich Bank may devolu<br>Tyre<br>dan of the paramignetian/To                            |  |  |
| It is not an base blank there is lable ordered the the lower<br>The second second | encontrained:<br>Here and the second second se         | Deaths collement<br>Deaths Cover are to<br>Lestarte Coverters<br>which is to gradened.                         | en, pomit and complete<br>the policy and complete<br>the policy and complete<br>Statement have been          | eed bloiting on motion. Bastin<br>(Y blokter) Book may should                                                                    |  |  |
| It should be thank there hash a balan output the formation of the formation of the formatio   | a continuente:<br>una de la ciplica de la continuente<br>no continuente de la continuente de la continuente<br>en continuente de la continuente de la continuente<br>en continuente de la continuente de la continuente de la continuente<br>de la continuente de la continuente d |                                                                                                    | en<br>per particul and complete<br>time Book static Lake C                                                   | and bloiling on moles. Bartin<br>I'r Bildetch Bank mey doold<br>Carlon of the paramityuntlantic<br>then of the paramityuntlantic |  |  |

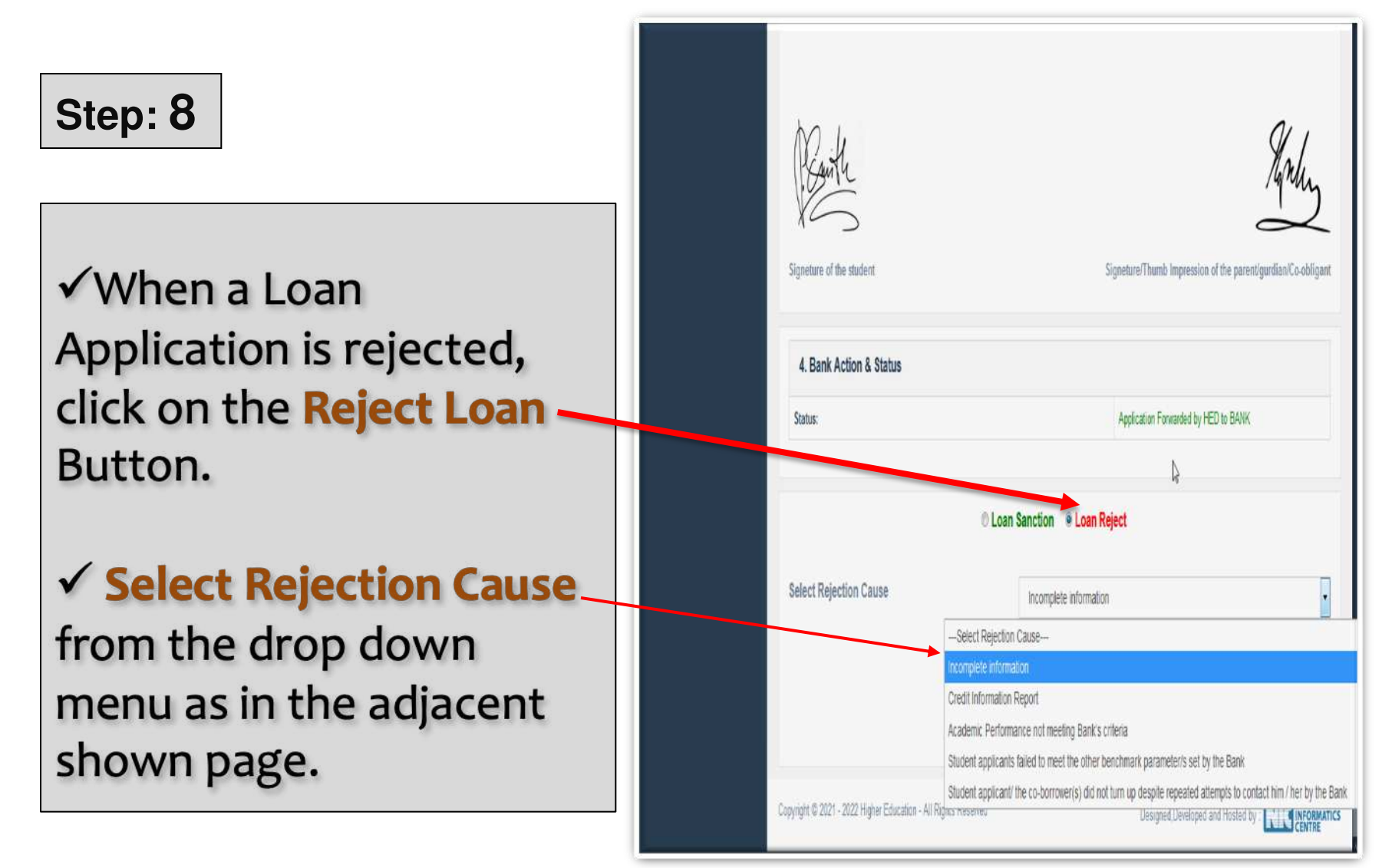

# Step: 9

✓ After clicking on Rejection Cause, give **Benchmark** Parameter/s in words in the box below as per your Bank norms and submit.Step 10.Bank Loan Reject.png

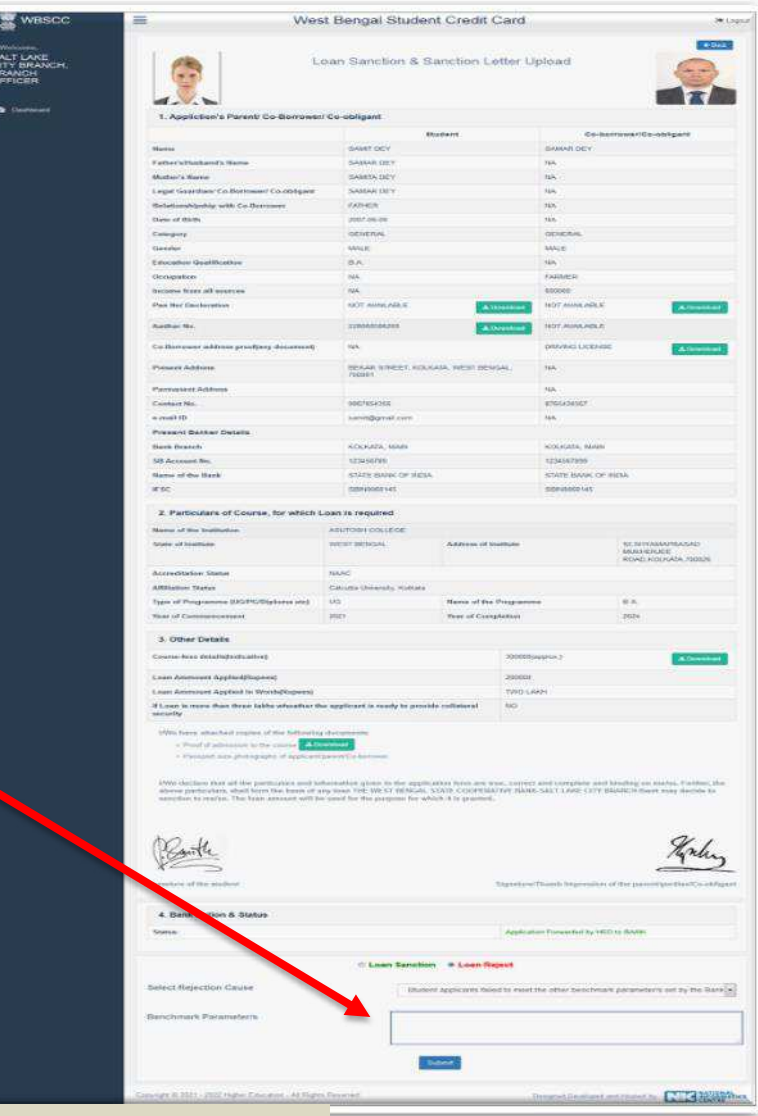

SMS will go to Student

# Step: 10 ✓ Click on the Loan Rejected menu at the Dashboard to see all Rejected Applications. ✓ The adjacent shown page will

appear.

 An MS Excel Sheet containing all loan rejected cases can be generated and downloaded accordingly by clicking the
 Download Excel button at top right corner.<u>Step 11.Bank Loan Reject</u>
 List.png

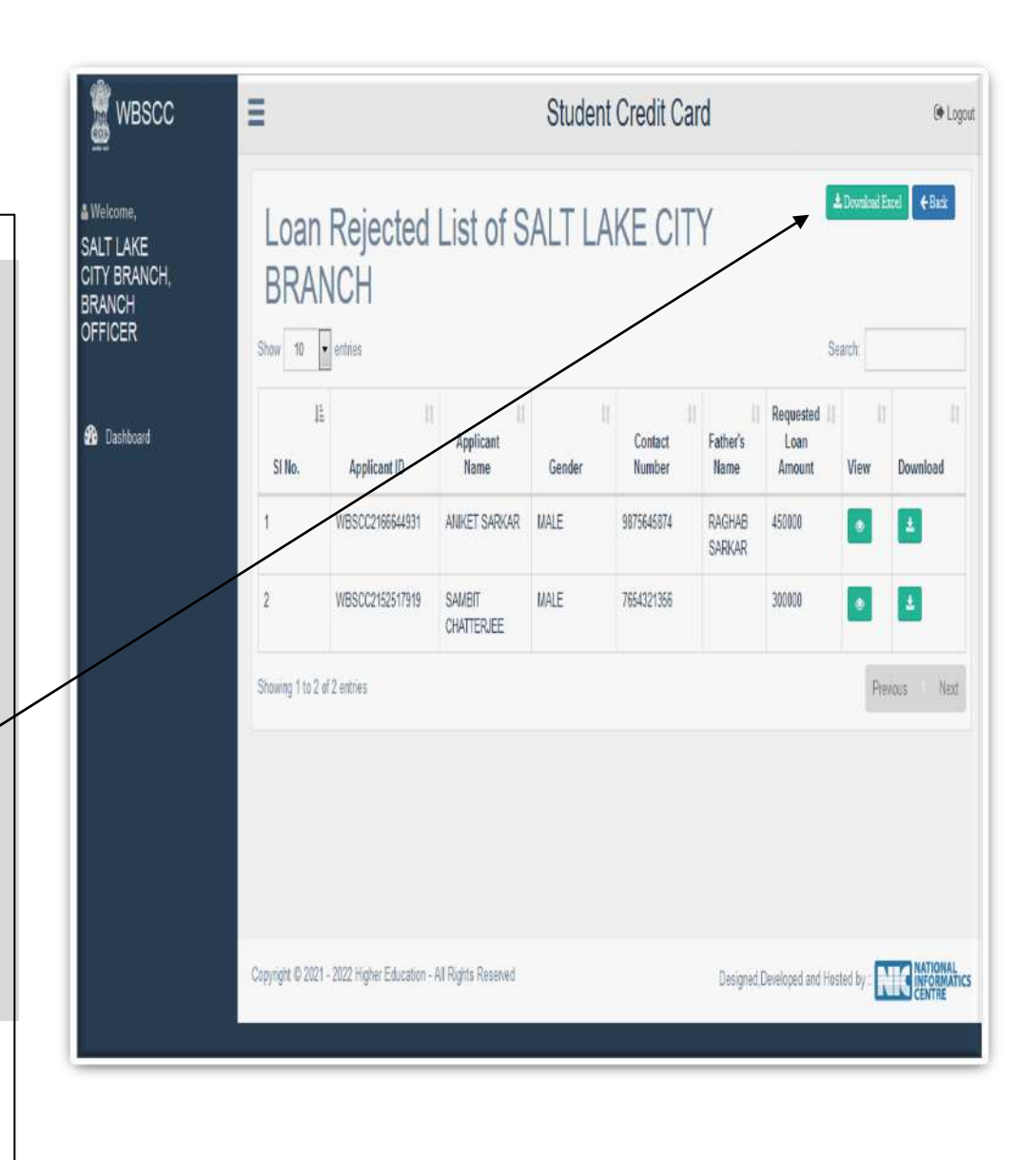

# Step: 11

✓ Click on view icon of any application in the Rejected Application List of Step: 11 above.

 $\checkmark$  The Rejected Application can be seen as adjacent shown page.

✓ If the Reopen Loan
 Application button is clicked, the
 Application shall move to
 Application Pending List again
 and shall become
 live.Step 12.Bank Loan

Reject.png

Discussion on Bank related FAQ.

|                                                                                                    |                                                                            | ni ondat card                           | _                                         |                                         |  |  |  |
|----------------------------------------------------------------------------------------------------|----------------------------------------------------------------------------|-----------------------------------------|-------------------------------------------|-----------------------------------------|--|--|--|
|                                                                                                    | Rejected Ap                                                                | plication Details                       | 6                                         | 0                                       |  |  |  |
|                                                                                                    |                                                                            |                                         |                                           |                                         |  |  |  |
| 1. Appliction's Parent' Co-Borrower                                                                                                    | rí Co-obligant                                                             |                                         |                                           |                                         |  |  |  |
|                                                                                                    | 1                                                                          | Nuclem                                  | çe-o                                      | orrowentice-obligani                    |  |  |  |
| Martin .                                                                                                    | AVHIET SAGNAR                                                              |                                         | TADAME DATED                              | ur.                                     |  |  |  |
| Father's Hudson's Manu                                                                                                    | RACHAD SADOAD                                                              |                                         | (April 1                                  |                                         |  |  |  |
| Woter's Surre                                                                                                    | NR IMA SARKAR                                                              |                                         | 766.                                      |                                         |  |  |  |
| Legal Geordian' Co Bortcard Coultrigent                                                                                                    | RADINAL SAPSCAR                                                            |                                         | lia.                                      |                                         |  |  |  |
| Retainershipship with Co Berrawer                                                                                                    | NADINER.                                                                   |                                         | 144                                       |                                         |  |  |  |
| Colored Barry                                                                                                    | OTO FORM                                                                   |                                         | CONSTRUCTION -                            |                                         |  |  |  |
| Galder                                                                                                    | stal P                                                                     |                                         | Same P                                    |                                         |  |  |  |
| Education Gualification                                                                                                    | BBA                                                                        |                                         | 166                                       |                                         |  |  |  |
| Occupation                                                                                                    | 144                                                                        |                                         | 10.004235                                 |                                         |  |  |  |
| Includes from off courters                                                                                                    | 144                                                                        |                                         | HERRE                                     |                                         |  |  |  |
| Past Bor Declaration                                                                                                    | WIT MINLADLE                                                               | Adverter                                | DADPPSIZE                                 | Alterent                                |  |  |  |
| Anther Ma                                                                                                    | 200101262017                                                               | Alternation                             | TICIT RVALABLE                            | 2                                       |  |  |  |
| Co-Durraweet address print/jump docarteen()                                                                                                    | 1985                                                                       |                                         | VOTEK ID GARD                             | (Contraction)                           |  |  |  |
| Presson Address                                                                                                    | 17 FEDER STAND                                                             | WESTINGS, HINDI                         | 104                                       |                                         |  |  |  |
| Parraners Address                                                                                                    |                                                                            |                                         | 366.                                      |                                         |  |  |  |
| Custant No.                                                                                                    | SUPSeest74                                                                 |                                         | 10M225412                                 |                                         |  |  |  |
| e mait it)                                                                                                    | antel@graft.com                                                            |                                         | -98.                                      |                                         |  |  |  |
| Present Banker Details                                                                                                    |                                                                            |                                         |                                           |                                         |  |  |  |
| Back Dretch                                                                                                    | ALPONE MANON A                                                             | North.                                  | ACIFORE INSIDE                            | ADRIDUCED                               |  |  |  |
| Sill Account No.                                                                                                    | 8578767676447                                                              |                                         | \$175456-00455                            |                                         |  |  |  |
| Name of the Back                                                                                                    | ALLAHRADAD BANK                                                            |                                         | ACLAHADAD DA                              | NR.                                     |  |  |  |
| = 5.                                                                                                    | ALLAGETHEZ                                                                 |                                         | ALM NU                                    |                                         |  |  |  |
| 2. Particulars of Course, for which I                                                                                                    | Loan is required                                                           |                                         |                                           |                                         |  |  |  |
| Rame of the tradition                                                                                                    | ABUTORH COCLEGE                                                            | 101000000000000000000000000000000000000 |                                           | 100000000000000000000000000000000000000 |  |  |  |
| Scale of Assimpte                                                                                                    | WEST DENGAL                                                                | Address of Isselfule                    |                                           | MURPERUEE<br>Include scale includes     |  |  |  |
| Accordination Station                                                                                                    | IMAC                                                                       |                                         |                                           |                                         |  |  |  |
| Addition States                                                                                                    | Calute University. Kalbaka                                                 |                                         |                                           |                                         |  |  |  |
| Type of Programme (KGPG/Balance or )                                                                                                    | 103                                                                        | Rame of the Program                     | **                                        | 8.8.A                                   |  |  |  |
| Near of Communication                                                                                                    | 3021                                                                       | Tear of Completion                      |                                           | 2024                                    |  |  |  |
| 3. Other Details                                                                                                    |                                                                            |                                         |                                           |                                         |  |  |  |
| Course loss detailed voltation)                                                                                                    |                                                                            | siscen                                  | September 2                               | P. Contractor                           |  |  |  |
| Loin Ammour AppliedSupper)                                                                                                    |                                                                            | 41000                                   |                                           |                                         |  |  |  |
| Loss American Applied In World Report                                                                                                    |                                                                            | POUN                                    | AND THE MOUSE                             | 1000                                    |  |  |  |
| Those is more than three failing streather th                                                                                                    | he applicant is many to price                                              | ide collamonal NO                       |                                           |                                         |  |  |  |
| When there instructional coupling of the Software,<br>- Program and advances in the Software,<br>- Prospect ware provide galaxies<br>- Prospect ware provide galaxies<br>- Prospect ware and advances of the Software and Software<br>- Prospect ware and advances of the Software and Software<br>- Prospect ware and advances of the Software and Software<br>- Prospect ware and the Software and Software and Software<br>- Prospect ware and the Software and Software and Software<br>- Prospect ware and the Software and Software and Soft | a declamones<br>primat<br>ryanni Contenant<br>declambing group in the spot | capture larger and them. Control        | a and complete and                        | Canaditana ant mantain, Plantana,       |  |  |  |
| Sender to send the sender                                                                                                    |                                                                            | Na Cogona                               | -Tisech Impression                        | Agus                                    |  |  |  |
|                                                                                                    |                                                                            |                                         |                                           |                                         |  |  |  |
| 4. Benk Action & Status                                                                                                    |                                                                            |                                         |                                           |                                         |  |  |  |
| 4. Benk Action & Status<br>Status                                                                                                    |                                                                            | a second                                | manchaid any Gardi                        |                                         |  |  |  |
| 4. Benk Action & Status<br>Status<br>Loart Reject Repairs                                                                                                    |                                                                            | - Laser A                               | sactari nji (barti<br>come on policitales | IT NOT BARRATING                        |  |  |  |

# State Training Plan

| Level                    | Who will train                                                                                                  | Whom to train                                                                                                    | By which date                                                                    |
|--------------------------|----------------------------------------------------------------------------------------------------|----------------------------------------------------------------------------------------------------|----------------------------------------------------------------------------------|
| State Level              | State Officials                                                                                                 | 1. ADM, LDM of districts. 2. State<br>Nodal officers of all Banks. 3.<br>SLBC Officials, 4. Officials of<br>Institutional Finance. | 28.06.21                                                                         |
| District Level           | ADM and LDM of<br>respective district.<br>For Kolkata, by State Nodal<br>Officer for respective Bank.           | All District Head of different<br>Banks at districts level.<br>For Kolkata- respective branches.                                   | 29.06.21-<br>Share the link<br>with HED. Left<br>out training<br>on 30.06.21.    |
| District Branch<br>Level | ADM/ LDM/ District Nodal<br>Officer of each Bank<br>For Kolkata, by State Nodal<br>Officer for respective Bank. | For all Bank branches within the district.<br>For Kolkata- respective branches.                                                    | 02/07/21-<br>Share the link<br>with ADM.<br>Left out<br>training on<br>03.07.21. |

# Credentials and Dash Board

- Login credentials for State / District Nodal Officers/ all Branches of each Bank will be created.
- Dash Board for State / District Nodal Officers of each bank.
- Compliance report from ADM and LDM that District level Training (By 30.06.21) and Branch Level Training (By 03.06.21) held properly and all Bank branches have been trained.

# **ONLINE APPLICATION & LOAN SANCTION PROCESS**

# Thank You

WEST BENGAL STUDENT CREDIT CARD SCHEME GOVERNMENT OF WEST BENGAL

https://wbscc.wb.gov.in